ID : CN-BCI7e-RST

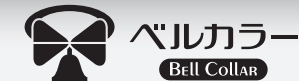

## キャノン BCI-7e/BCI-9 シリーズ対応 IC チップリセッター(USB 駆動式)

取扱説明書(はじめにお読みください)

### 製品について

入荷時期により商品の形状やパッケージのデザイン等が変わる 場合がございますが、改良による仕様変更となり、商品の品質 には影響がございませんので、安心してご使用ください。

### 対応インクタンク型番

BCI-7eBK、BCI-7eC、BCI-7eM、BCI-7eY、BCI-7eR、 BCI-7eG、BCI-7ePM、BCI-7ePC、BCI-9BK

取扱説明書はベルカラー公式サイトからダウンロードできます

http://www.printer-ink-ca.com/

※上記 URL にアクセスして、インク・トナー型番又はプリンター型番 で該当商品を絞り込み、「取扱説明書をダウンロード」を押してくだ さい。右の QR コードからもアクセスできます。

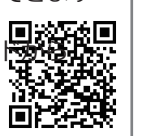

#### 対応プリンター型番

PIXUS MP970、PIXUS MP960、PIXUS MP950、PIXUS MP900、 PIXUS MP830、PIXUS MP810、PIXUS MP800、PIXUS MP790、 PIXUS MP770、PIXUS MP610、PIXUS MP600、PIXUS MP520、 PIXUS MP510、PIXUS MP500、PIXUS MP800、PIXUS MP9910、 PIXUS iP8600、PIXUS iP8100、PIXUS MX850、PIXUS iP9910、 PIXUS iP6700D、PIXUS iP8100、PIXUS iP7500、PIXUS iP7100、 PIXUS iP6700D、PIXUS iP3500、PIXUS iP7500、PIXUS iP7100、 PIXUS iP6700D、PIXUS iP3500、PIXUS iP3300、PIXUS iP3100、 PIXUS iP6700D、PIXUS iP6600D、PIXUS iP6100D、PIXUS iP5200R、 PIXUS iP4500、PIXUS iP4300、PIXUS iP4200、PIXUS iP4100、 PIXUS iP4100R、PIXUS Pro9000 Mark II、PIXUS Pro9000

ID : CN-BCI7e-RST

## セット内容

#### ●取扱説明書 1 枚

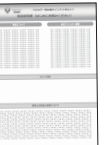

●IC チップリセッター

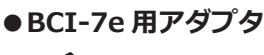

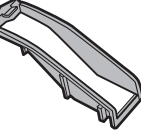

## 使用上の注意と保管について

- ・ご使用の前に必ず本取扱説明書を読んで正しく作業を行ってください。
- 説明内容と違った使い方をすると、プリンターや当製品が故障する原因となる恐れがあります。
- ・「対応インクタンク型番」に記載されたキャノン純正インクタンクのみに使用いただけます。
- ・IC チップリセッターを使用する時は、USB ケーブル(タイプ A タイプ B)が必要です。
- ・リセット時にインクタンクよりインクが漏れ、周辺が汚れる場合があります。ティッシュペーパー等を予めご用意ください。
- IC チップリセッターにインクが付着した場合は、水を含ませたティッシュペーパーで簡単に拭き取ることができます。
- ・お子様の手の届かない場所に保管してください。

# Q&A

- Q1. IC チップリセッターを使用しても、インクタンクの赤い LED が点灯しない。
- A1. 本取扱説明書「リセット方法」②を参照し、USB 接続ケーブルが正しく接続されているかご確認してください。 USB 接続ケーブルを正しく接続した状態で、他のインクタンクでもリセットができない場合は、弊社サポートセンターにお問い合わせください。
- Q2. リセット後プリンターに取り付けたら、エラーメッセージ「インクがなくなった可能性があります(サポート番号 U041)」が表示される。
- A2. インクタンクの IC チップリセットが正しくされていない可能性があります。もう一度 IC チップのリセットを行ってください。
- Q3. IC チップリセッターは、互換インクタンクまたは詰め替えインクタンクに使用できますか?
- A3. 当製品は、純正インクタンクの IC チップのみに対応しています。 互換インクタンクや詰め替えインクタンクでの動作保証は出来かねますので、ご理解の上ご使用いただけますようお願いします。

# 互換インクの専門店「ベルカラー」カスタマーサポート

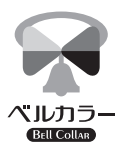

 ▲ メール : support@bellcollar.com
 ◆ 電話番号: 050-6867-9189
 ④ 営業時間: 10:00~17:00 (土日、祝祭日を除く)

※お電話やメールなどいただく場合は 必ず注文番号・注文時のお名前をお伝えください。
※当社営業時間外はメールでのご対応となります。

## <キャノン BCI-7e/BCI-9 シリーズ> IC チップリセッター リセット方法

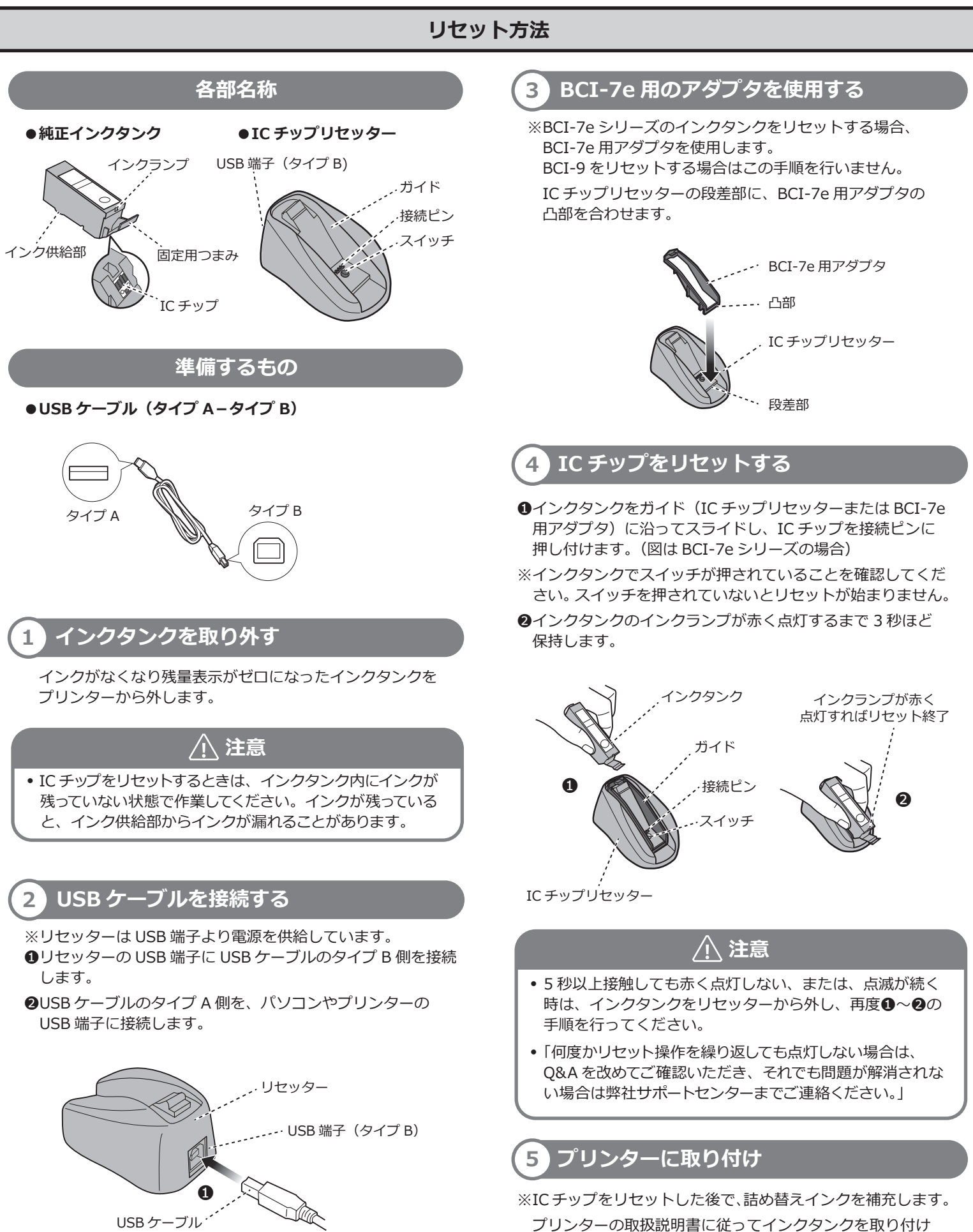

ます。

タイプ B 側